# Inseminering Betäckning

DelPro kan tillsammans med DeLaval Sync rapportera semineringar och betäckningar till Växa. Sync kan även importera semineringar från Växa till DelPro automatiskt.

Kontakta DelPro-supporten eller en rådgivare för att göra inställningar som underlättar jobbet.

Om ni saknar funktioner som beskrivs, be om att få programmet uppdaterat.

2023-09-11

© 2022 DeLaval International AB

1

# Inseminering Betäckning

- Öppna djurets djurkort
- Gå till fliken "Händelser"
- Välj "Ny" "Inseminering"

| 🖄 1004 S - Djur - DelPro FarmM | lanager 10         |               |                                       |          |                 |                                                                 |         |
|--------------------------------|--------------------|---------------|---------------------------------------|----------|-----------------|-----------------------------------------------------------------|---------|
| Arkiv Gård Djur Mjölk Fod      | ler Hälsa System H | erd Navigator | Verktyg Fönster Hjälp                 |          |                 |                                                                 |         |
| 🔊 ⁄ 🖳 🔄 🏷                      | 1 🔯 🖾              | o 🗘 🚺         | 🗉 🕼 🏂 💕                               | <u>,</u> | <b>∮</b> ] ☆-   |                                                                 |         |
| Kontrollkort 🗙 😰 1004 S -      | Djur 🗙             |               |                                       |          |                 |                                                                 |         |
|                                | D 🕑 🗔 🚄            | 3 2           |                                       |          |                 |                                                                 |         |
| Djurinfo                       |                    | Allmä         | nt <mark>Händelser</mark> Mjölkning U | tfodring | Avkommor Stamta | vla Laktationsgraf Kamera hullpoäng BCS Kalvamma                | Herd N  |
| 1004                           | 1                  |               | Ny 😑 🕜 🔇                              |          | Alla händelser  | <ul> <li>✓ 2023-07-31 ✓ 2023-07-31 ✓ C</li> </ul>               |         |
| Djurnr                         | 1004               |               | Ändra grupp                           |          |                 |                                                                 |         |
| Älder (y:mm)                   | 1 y, 2 m           | 25            | S Andra grupp                         |          | Händelsedatum 🕇 | Beskrivning                                                     | Använd  |
| Gruppnamn                      | Kvigor             | 1 7           | Brunst                                |          |                 |                                                                 |         |
| Laktationsnr                   | 0                  | - 01          |                                       |          |                 | Dos: : Plats: : Beh: Estrumat: Med: Estrumat 1 d 1X2ml          |         |
| Laktationsdagar (DIM)          |                    | 5             | Inseminering                          |          | 2023-07-02      |                                                                 | Erik    |
| 7 dgrs. medelavk.              |                    |               |                                       |          | 2022 05 25      | 52, Bete Bruks -> 3, Kvigor                                     | 0-6-    |
| Reproduktionsstatus            | Kviga              | - No          | Dräktighetsundersökning               |          | 2023-06-26      |                                                                 | Sone    |
| Ska gallras ut                 |                    | 8             | Sinläggning                           |          | 2023-05-24      | 3, Kvigor -> 52, Bete Bruks                                     | Sofie   |
| Antal semineringar             |                    | 66            | Sindgginig                            |          |                 |                                                                 |         |
| Saparta incom                  |                    |               | Ökning                                |          | 2023-05-15      | Dns: ; Plats: HF; Beh: Avmaskning; Med: Autoworm 1 d<br>1X Ipcs | Sofie   |
| Sendste insent.                |                    |               |                                       |          |                 | 0 -> 26532                                                      |         |
| Förv. sahr.                    |                    | 2             | Kalvning                              | re       | 2023-05-03      | 0 - 20002                                                       |         |
| Senaste celltal                |                    | 0             |                                       |          |                 | None -> 1. Kvigor seminering                                    |         |
| Senaste SCC-datum              |                    | 1 <b>1</b>    | Kastning                              |          | 2022-09-23      |                                                                 | Admin   |
| Miölkn./dag senaste 7d         |                    |               | Noteringar                            |          | 2022-06-28      | Vac: Avhorning på 2022-06-28; Beh: Avhorning; Med:              | Admin   |
| Timmar sen hög aktivitet       |                    | ų v           | litereningen                          |          |                 | Avhorning på 2022-06-28, Avhorning                              |         |
| Relativ aktivitet (%)          | 100                |               | Hälsokontroll                         |          | 2022-06-28      | Anioning pa 2022 00 20, Anioning                                | Seminpe |
| Area namn                      |                    | i i i         | Diagnos/behandling                    | ıg       | 2022-06-18      | -> 752002020110046                                              |         |
|                                |                    | *             | Inbjudan vaccination                  | ıg       | 2022-06-15      | -> 75200000000000                                               |         |
|                                |                    | 6             | Veterinärbesökinbjudan                |          | 2022-06-15      | Född                                                            | Sofie   |
|                                |                    | 8             | • Utgallringsbeslut                   |          |                 |                                                                 |         |
|                                |                    | Ó             | Utgång                                |          |                 |                                                                 |         |

© 2022 DeLaval International AB

## Inseminering

- Fyll i och kontrollera uppgifterna
  - Datum
  - Tidpunkt
  - Ins. Nr.
  - Ins. Metod
  - Sperma
  - Stråsatsnummer (OP-nummer)
  - Seminör
  - Användare
  - Tecken på brunst
  - Brunstkod
- Spara och stäng

| 두 1004 - Inseminering på 2023-07-3             | 1                         |                              | -              | . = | × |
|------------------------------------------------|---------------------------|------------------------------|----------------|-----|---|
| 1 5 6 5                                        |                           |                              |                |     |   |
| Seminering/Överföringsdatum för embryo: ★      | 2023-07-31 🔹              | Datum för brunst:            | 2023-07-31     |     | • |
| Händelsetidpunkt:                              | 09:00 👻                   | Tidpunkt för brunsthändelse: | 09:00          |     | • |
| Insemnr:                                       | 1 ‡                       | Tecken på brunst:            | Herd Navigator |     | - |
| Insem.metod:                                   | Artificial Insemination 👻 | Brunstkod:                   | 04 Stark       |     | • |
| Embryots ålder i dagar:                        |                           | Blodflytningsdatum:          |                |     | • |
| Sperma: *                                      | 9-8824 Abin X-vik -       |                              |                |     |   |
| Stråsats nr:                                   | 987654                    |                              |                |     |   |
|                                                | 🕅 Delat rör               |                              |                |     |   |
| Lokal tjur:                                    |                           |                              |                |     |   |
| Donators officiella registreringsnummer (ORN): |                           |                              |                |     |   |
| Seminör:                                       | Patrik semin 🔹            |                              |                |     |   |
| Användare:                                     | Patrik 👻                  |                              |                |     |   |
| Kommentar:                                     |                           |                              |                |     |   |
|                                                |                           |                              |                |     |   |

# **Betäckning**

- Fyll i och kontrollera uppgifterna
  - Datum
  - Tidpunkt
  - Ins. Nr.
  - Ins. Metod (Välj betäckning)
  - Lokal tjur (senare i giuden beskrivs hur man lägger till avelstjur)
  - Användare
  - Brunstkod
- Spara och stäng

| 🚝 398 - Inseminering på 2023-08-22             | 2                  |                              |                | - = | x |
|------------------------------------------------|--------------------|------------------------------|----------------|-----|---|
| 9 3 5                                          |                    |                              |                |     |   |
| Seminering/Överföringsdatum för embryo: 🔺      | 2023-08-22 👻       | Datum för brunst:            | 2023-08-22     |     | • |
| Händelsetidpunkt: *                            | S -                | Tidpunkt för brunsthändelse: | 00:00          |     | + |
| Insemnr:                                       | 1                  | Tecken på brunst:            |                |     |   |
| Insem.metod:                                   | Betäckning 🗸       | Brunstkod:                   | 01 Mycket svag |     | - |
| Embryots ålder i dagar:                        |                    | Blodflytningsdatum:          |                |     | • |
| Sperma:                                        |                    |                              |                |     |   |
| Stråsats nr:                                   |                    |                              |                |     |   |
| Lokal tjur: 😽                                  | 5E-020201-2594 🛞 🔻 |                              |                |     |   |
| Donators officiella registreringsnummer (ORN): |                    |                              |                |     |   |
| Seminör:                                       |                    |                              |                |     |   |
| Användare:                                     | Nisse,             |                              |                |     |   |
| Kommentar:                                     |                    |                              |                |     | * |
|                                                |                    |                              |                |     |   |
|                                                |                    |                              |                |     |   |
|                                                |                    |                              |                |     |   |

## Inseminering Betäckning Sändning till Växa

- Öppna "DeLaval Sync"
- Tryck på knappen "Uppdatera lista" för att ha de senaste uppgifterna
- En inseminering bör nu dyka upp i synkroniseringslistan
- Tryck på molnet för insemineringsraden för att sända uppgifterna
- När raden försvunnit och den gröna markeringen syns på högersidan har uppgifterna gått till Växa

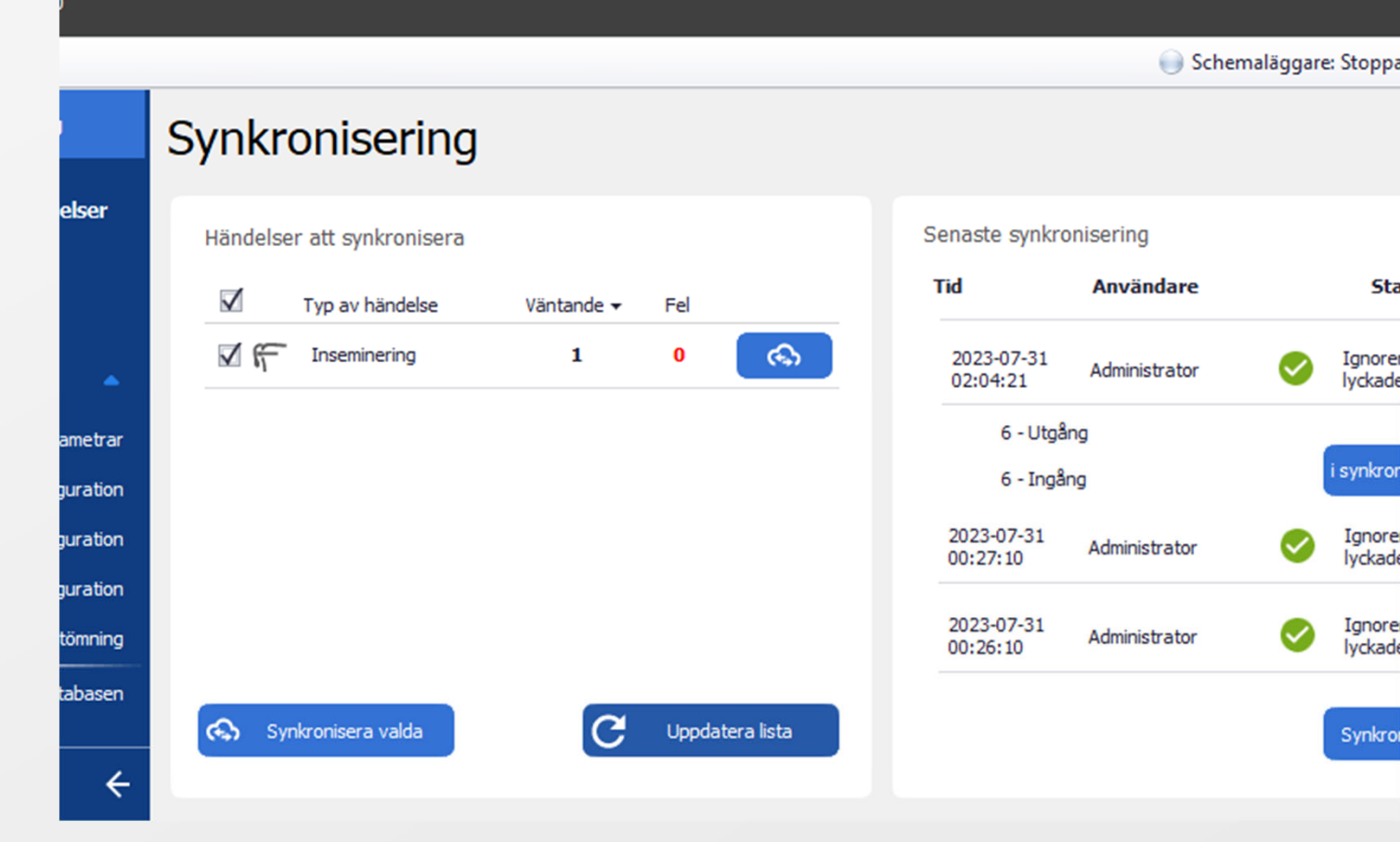

**A** DeLaval

#### C: DeLaval

## Inseminering Betäckning Problem

Om man får en röd siffra på raden har man missat någon uppgift eller fyllt i fel uppgift.

- Tryck på den röda siffran.
- Man kommer nu till en sida där felet beskrivs. I det här fallet har man glömt fylla i stråsatsnumret på semineringen.
- Gå tillbaka till DelPro, fyll i stråsatsnumret på semineringen.
- Gå till synkroniseringssidan i Sync och tryck på molnet.

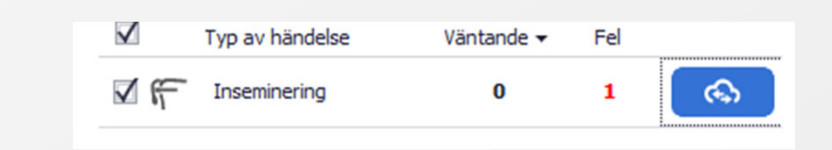

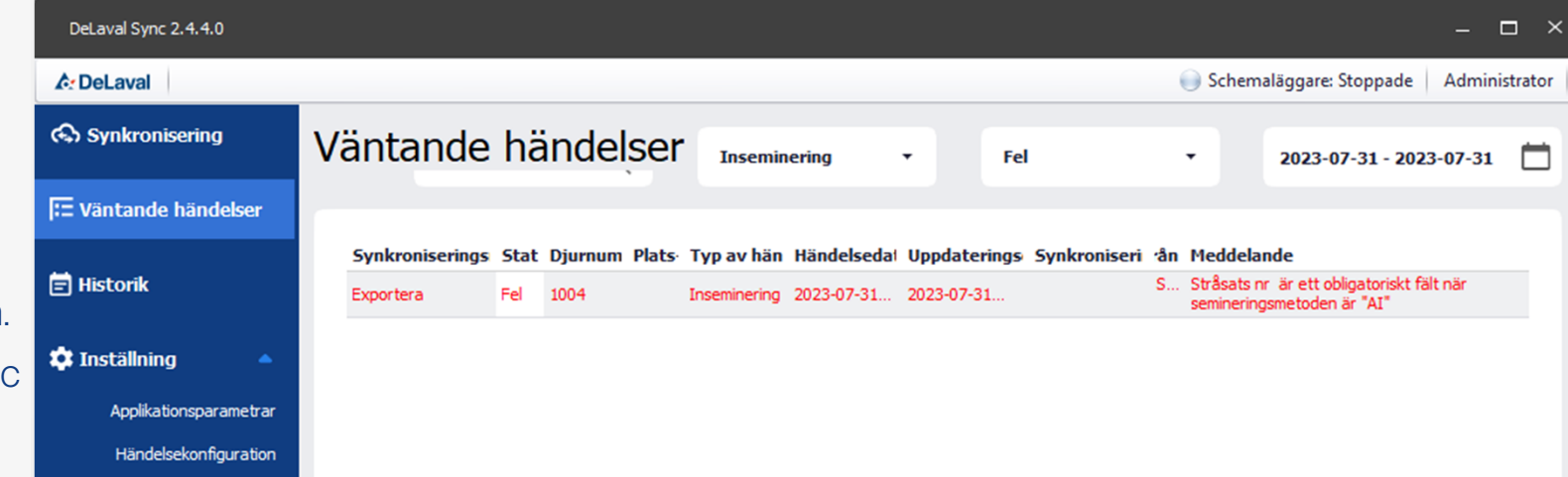

# **Betäckning**

## Lägga till avelstjur

- Öppna tjurens djurkort
- Gå till fliken "Allmänt"
- Ändra Djurtyp till "Avelstjur"
- Lägg till Tjur ID
- Spara och stäng

|                    | > 🕥 🕑 🗔                        | 4 😡                                 |                 |
|--------------------|--------------------------------|-------------------------------------|-----------------|
| Allmänt Händelse   | r Stamtavla Utfodring Kalvamma | Chi Alarms                          |                 |
| Djurnr: 🗶          | 2598                           | Officiellt regnr: *                 | SE-020201-2598  |
| Namn:              |                                | Djurtyp:                            | Avelstjur       |
| Öronmärke vänster: |                                | Öronmärke höger:                    |                 |
| Födelsedatum: ★    | 2023-06-28                     | <ul> <li>Födelsevikt:</li> </ul>    |                 |
| Kön: *             | Tjur                           | <ul> <li>Transpondertyp:</li> </ul> | ISO-transponder |
| Tjur ID:           | SE-020201-2598                 | B-transponder-ID:                   |                 |
| Grupp:             | Bete Ån                        | ISO-transponder-ID:                 | 752002020125986 |
| Ras: 🗶             | 02 SLB                         | ✓ Faktiskt transponder-ID:          | 752002020125986 |
|                    |                                | Hårfärg:                            |                 |
| Kommentar:         |                                | Hårfärg:                            |                 |

2023-09-11

© 2022 DeLaval International AB